## 3.3.2 ActiveSync

## The MT-606CV2 use the Com1 RS232 connect the PC

| Step |                                                                                        |                                                                                                    |
|------|----------------------------------------------------------------------------------------|----------------------------------------------------------------------------------------------------|
| 1    | Make sure the Microsoft<br>ActiveSync service is properly<br>installed on the host PC. | Microsoft<br>ActiveSync                                                                                                    |
| 2    | Click the "Connection<br>Settings"                                                     | Microsoft ActiveSync   File   View   Tools   Help   Synchronize   Stop   Mobile Device   Explore   Delete Partnership   Get Connected   Connection Settings   Close                                                                                                    |
| 3    | Allow serial cable or infrared<br>connection to this COM port                          | Connection Settings         Click Get Connected to connect your mobile device to this computer.         Status: Waiting for device to connect         Get Connected         ✓         Allow serial cable or infrared connection to this COM port:         COM2         Status:         COM port is available |
| 4    | Connect the MT-606 Com1<br>RS232 and PC RS232 by the<br>RS232 ActiveSync cable.        | RS232<br>ActiveSync<br>cable                                                                                                    |

|   | ActiveSync cable                 |                                                                                                    |
|---|----------------------------------|----------------------------------------------------------------------------------------------------|
|   | PC COM1                          | CN5 COM1 [RS232]                                                                                       |
|   | 9P D-SUB Female                  | 9P D-SUB Female                                                                                        |
|   | 1,4,6 short                      |                                                                                                    |
|   | 2 RD                             | 3 TD                                                                                                   |
|   | 3 TD                             | 2 RD                                                                                                   |
|   | 5 GND                            | 5 GND                                                                                                  |
|   | 7 RTS                            | 8 CTS                                                                                                  |
|   | 8 CTS                            | 7 RTS                                                                                                  |
|   |                                  |                                                                                                    |
| 5 | Run MT606                        |                                                                                                    |
|   | \Windows\repllog.exe             | <b></b> ,                                                                                              |
|   |                                  |                                                                                                    |
|   |                                  | repilog                                                                                                |
| 6 | Follow the onscreen instructions | New Partnership                                                                                        |
|   | to establish a partnership and   | Set IIn a Partnership                                                                                  |
|   | synchronize your MT606 with      |                                                                                                    |
|   | your desktop computer.           | Before you can synchronize information between your mobile device and this computer, you must set up a |
|   |                                  | partnership between them.                                                                              |
|   |                                  | Would you like to set up a partnership?                                                                |
|   |                                  | Set up a partnership so that I can synchronize                                                         |
|   |                                  |                                                                                                    |
|   |                                  | I don't want to synchronize information. Set up my<br>device as a guest so that I can copy or move     |
|   |                                  | information between my device and this computer.                                                       |
| 7 | Now you can synchronize the      | 😣 Microsoft ActiveSync                                                                                 |
|   | information between the MT606    | File <u>View Iools Help</u>                                                                            |
|   | and host computer with           | Sync Stop Detsils Explore Options                                                                      |
|   | ActiveSync.                      | Guest                                                                                                  |
|   |                                  | Connected                                                                                              |
|   |                                  |                                                                                                    |
|   |                                  |                                                                                                    |

## Use Ethernet connect to PC ActiveSync.

| Step |                                                                                                    |                                                                                                    |
|------|----------------------------------------------------------------------------------------------------|----------------------------------------------------------------------------------------------------|
| 1    | Before you begin<br>Set up a partnership, between your<br>device and desktop computer using<br>RS232 connection.                                                                                                    | New Partnership         Set Up a Partnership         Before you can synchronize information between your mobile device and this computer, you must set up a partnership between them.         Would you like to set up a partnership?         Image: Set up a partnership so that I can synchronize information between my device and this computer.         No         I don't want to synchronize information. Set up my device as a guest so that I can copy or move information between my device and this computer.                                                                                                    |
| 2    | MT606CV2 use CECP to save the<br>registry. (The MT606CV2 will<br>remember the partnership after the<br>power reset.)<br>Disconnect the RS232 cable                                                                                                    | System settings       OK       X         LCD Settings       MAC address       Save       System ve         Save registry                                                                                                    |
| 3    | <ul> <li>Enable a network (Ethernet)</li> <li>connection in ActiveSync.</li> <li>1 On the File menu, click</li> <li>Connection Settings.</li> <li>2 Select Allow network</li> <li>(Ethernet) and Remote Access</li> <li>Service (RAS) server connection</li> <li>with this desktop computer.</li> </ul> | Connection Settings       Image: Click Get Connected to connect your mobile device to this computer.         Status: Waiting for device to connect       Get Connected         Image: Allow gerial cable or infrared connection to this COM port:       Image: COM2         Image: COM2       Image: COM2         Status:       COM port is available         Image: Allow gerial cable or infrared connection to this COM port:       Image: COM2         Image: Status:       COM port is available       Image: Status:         Image: Status:       USB is available       Image: Status:         Image: Status:       USB is available       Image: Status:         Image: Status:       Network (Ethernet) and Remote Access Service (RAS) server connection with this desktop computer.         Status:       Network is available         Image: Status icon       Image: Status icon         Image: Status icon       Image: Status icon in Taskbar.         Image: OK       Cancel       Help |

| 4 | MT600 Run \Windows\repllog.exe<br>/remote                                      | Run       ×         Image: Type the name of a program, folder, or document, and Windows will open it for you.         Open:       \Windows\repllog.exe /remote         OK       Cancel       Browse |
|---|--------------------------------------------------------------------------------|----------------------------------------------------------------------------------------------------|
| 5 | Choose "Network Connection"<br>And choose PC's name.<br>Click "Connect" button |                                                                                                    |
| 6 | The MT600 connect to PC via<br>Ethernet.                                       | Connection Status ×<br>Connected, up-to-date                                                                                                    |